## FUN R A C I N G C A R S FunCup

## **INSCRIPTION PILOTE – FRC 2021**

1- Créez votre compte en vous connectant au portail FRC : <u>https://portail.funracingcars.com/welcome</u>

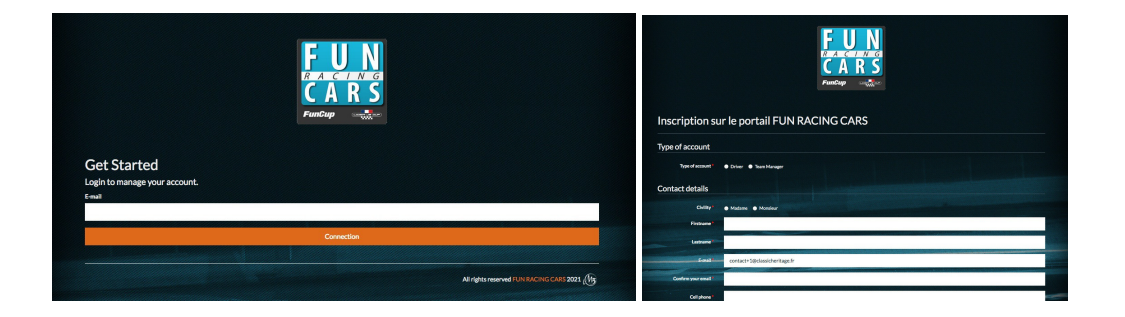

2- Votre profil est créé

| FUN<br>CABS                             | Domitie MYTER<br>P Logout                   |
|-----------------------------------------|---------------------------------------------|
| FUN RACING CARS FUN CUP LIGIER JS CUP   | MYACCOUNT                                   |
| Home                                    |                                             |
| Votre inscription a bien été effectuée. | ×                                           |
| Welcome Domitie MYTER                   | ×                                           |
|                                         |                                             |
|                                         | Welcome                                     |
| FUN CUP                                 | LIGIER JS CUP                               |
|                                         |                                             |
|                                         | All rights reserved F3N+87ACRAP - 1458 2021 |

3- Choisissez votre formule et inscrivez vous à une course :

*Exemple : je roule en Fun Cup, je clique sur « Fun Cup » puis « s'inscrire à une course » et remplissez les champs demandés.* 

Cliquez sur l'onglet « **s'inscrire** », **datez chaque document** et un **sms vous sera envoyé avec un code** au moment de la signature. Assurez-vous d'avoir bien renseigné votre numéro de téléphone, en cas contraire vous devrez recommencer la procédure d'inscription.

| Home / FUN CUP / Insc | ziption                                                                                                    | GNY COURS 12H                                                                                                    | Crétée le 01/05/2023 |
|-----------------------|----------------------------------------------------------------------------------------------------|----------------------------------------------------------------------------------------------------|----------------------|
| Inscription à u       | une nouvelle course FUN CUP                                                                                                    |                                                                                                    | Expire le 29/05/2021 |
| Race*                 | MAGNY COURS 12H - 28/05/2021 → 29/05/2021                                                                                                    | re est terminée.                                                                                                    |                      |
| Team*                 | 4 RACE                                                                                                    |                                                                                                    |                      |
| Car                   | 135                                                                                                    | <ul> <li>Vous venez de signer électroniquement des documents avec Yousign. Retrouvez ici<br/>los signataires, los documents ainsi que los éventuellos pièces jointes de la</li> </ul>                                                     |                      |
| Document              | Parcourir Auton fichier sélectionné.<br>Vois power nos trainmettre les documents supplémentaires qui vous concerne (ex autoritation parentale pour pilote minaux) | procédure.<br>Vous disposez également d'un canaï d'informations vous permettant de suivre les<br>activités de la procédure actions. commerziaires)<br>Des questions sur la voleur légale des signatures électroniques Yousign ? Consultez |                      |
|                       | S'inscrire     Astaur Is la Reta das inacriptions FUN.CUP                                                                                                    | Latin plage place is 1 social place.                                                                                                    |                      |
|                       | Alfrights reserved FUN EACING CASE 20                                                                                                    | 21 (ff)<br>DOCUMENTS (4)                                                                                                    |                      |
|                       |                                                                                                    | ] decharge-responsabilite.pdf                                                                                                    |                      |

Si vous avez validé l'inscription sans même signer les documents ou télécharger le certificat médical pour les non licenciés, vous pourrez retourner sur l'inscription en cas de besoin en cliquant sur « **documents** ».

| Races FUN (          | CUP                     |      |            |                        |                                  |
|----------------------|-------------------------|------|------------|------------------------|----------------------------------|
| S'inscrire à une cou | ırse                    |      |            |                        |                                  |
| Race                 | Dates                   | Team | Car number | État de l'inscription  | Actions                          |
| MAGNY COURS 12H      | 28/05/2021 → 29/05/2021 | МЗ   | 37         | En cours de validation | 🕑 Modifier 💼 Annuler 🖻 Documents |
|                      |                         |      |            |                        |                                  |

4- Dès que l'organisation M3 aura validé votre inscription, votre statut passera de « en cours de validation » à « validée ».

| S'inscrire à une co | urse                    |        |            |                        |                                  |
|---------------------|-------------------------|--------|------------|------------------------|----------------------------------|
| ace                 | Dates                   | Team   | Car number | État de l'inscription  | Actions                          |
| AGNY COURS 12H      | 28/05/2021 → 29/05/2021 | 4 RACE | 135        | En cours de validation | 🕼 Modifier 🕅 Annuler 😂 Documents |

| • S'inscrire à une course |                         |        |            |                       |         |
|---------------------------|-------------------------|--------|------------|-----------------------|---------|
| ace                       | Dates                   | Team   | Car number | État de l'inscription | Actions |
| AGNY COURS 12H            | 28/05/2021 → 29/05/2021 | 4 RACE | 135        | Validée               |         |

5- Vous recevrez un mail pour vous confirmer que l'inscription est bien validée

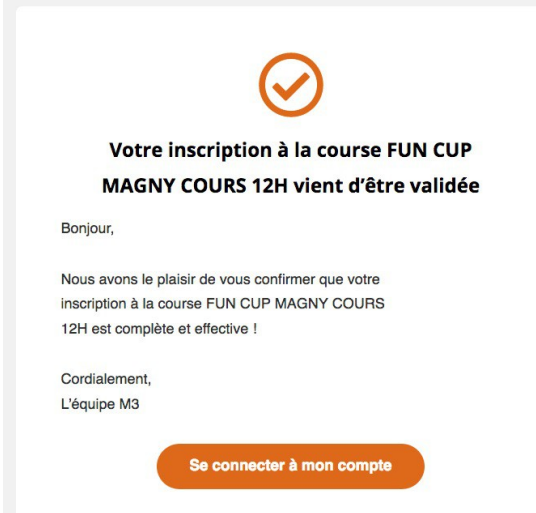